教育處公務登錄系統填報學校概況資料步驟說明

1、學校登入

| ₩₩₩₩ 花 塑 驟 政 府 教 育 處 公 務 登 錄 系 統                                                         |                            |
|------------------------------------------------------------------------------------------|----------------------------|
| <b>成 務 公 告</b> 學 校 動 態 教 師 甄 試 線 上 填 報 學 校 概 況 活 動 登 録<br>選擇來源科室 ▼ 選擇日期 ▼ ● 提尋 : 確定 □ 展開 | 學校登入<br>▲ 學校登入<br>▲ 開始     |
| 04111 請各國小會計使用統一宅速便遞送原始憑證服務者,請每月寄送時將遞送單核章後傳真至03-8236812,俾<br>利核銷                         | 99年08月10日<br>10:15 伊 帳務科   |
| 04069 【公告】花蓮縣99學年度英語史懷哲駐校服務計畫參與學校申請事宜                                                    | 99年08月10日 [P] 學管科<br>10:08 |
| 04110 《公告》國家通訊傳播委員會訂於99年8月13日(星期五)下午2時至5時假本府大禮堂辦理「基地臺電磁<br>波正確觀念」花蓮縣研討會,請 查照。。           | 99年08月10日 日 教育網路中心         |
| 21400 韩夕周小金科同仁碑刻7月以金科起生金泾港早不古细吹庙沦問睹                                                      | 99年08月10日 回                |

2、選擇學校名稱、輸入登入密碼並登入。

| winnen花龜縣政府教育處公務登錄系統                                                                                                    |  |
|----------------------------------------------------------------------------------------------------|--|
| ○ ● 使 金 入                                                                                                    |  |
| 選取學校名稱: 花蓮市 明縣國小 花蓮市 明縣國小 花蓮市 明縣國小 花蓮市 明縣國小 花蓮市 中正國小 花蓮市 中華國小 花蓮市 北濱國小 花蓮市 北濱國小 花蓮市 北濱國小 花蓮市 北濱國小 花蓮市 北京國小 花蓮市 北京國小 花蓮市 私立明德幼稚園 花蓮市 私立明德幼稚園 花蓮市 私立自強幼稚園 花蓮市 私立自強幼稚園 花蓮市 私立自強幼稚園 花蓮市 私立三方芳幼稚園 花蓮市 私立自強幼稚園 花蓮市 私立自強幼稚園 花蓮市 私立三方芳幼稚園 花蓮市 私立自強幼稚園 花蓮市 私立空湾會小附設幼稚 」 雅定/盈入 取消登入 |  |

#### 3、進入管理功能區

| Ruallen 花龜 鼎政 府教育 處公務登錄系統                                                          |                           |
|------------------------------------------------------------------------------------|---------------------------|
| ▲ 第 公告<br>學 校 動 態 教 師 甄 試 線 上 墳 報 學 校 概 況 活 動 登 録<br>選擇來源科室 ▼ 選擇日期 ▼ ● 提尋: 確定 □ 展問 | 本府教育&WebCall     の        |
| 編號 標 题                                                                             | <b>铸強國小 管理 登出</b> 時間 承辦單位 |
| 04111 請各國小會計使用統一宅速便遞送原始憑證服務者,請每月寄送時將遞送單核章後傅真至03-8236812,俾<br>04111 利核銷             | 99年08月10日 回 帳務科           |

# 4、點選「更新學校基本資料」功能區

| 😭 🏠 |                                       | 6                                                                                                    | 🕯 • 🔝 - 🖶 • 📝 網頁 🛛 • 🍥 I 具 🖉 • |
|-----|---------------------------------------|----------------------------------------------------------------------------------------------------|--------------------------------|
|     | ♣ 花 塑 器 政 府 教 育 處 公                   | 務登錄系統                                                                                                    |                                |
|     | <b>處</b> 務公告 學校動態 教師甄試 線上填            | 報 學校概況 活動登録                                                                                                    | 登出                             |
|     | (放き)                                  | 国小您好!                                                                                                    | 本府教育處WebCall<br>0日-日代公司日本の     |
|     | <b>發佈新資訊:</b><br>發佈新學校動態公告            | 共他作業項目 - 更新學校基本資料                                                                                                    | 更新學校基本資料                       |
|     | 登錄新活動事項                               | ※請定期維護學校基本計                                                                                                    | 留料                             |
|     | 發佈新教師戰選公告                             |                                                                                                    |                                |
|     | 承辦列表: 學校動態發佈 ▼                        | D/藤麻 八上 of 88                                                                                                    | AC. 18                         |
|     | ····································· | 11 日本 11 日本 11 日 | E 4                            |

# 5、填報學校基本資料、校長基本資料

|                 |           | 續強國小您好! 取消回管理選單                                 |
|-----------------|-----------|-------------------------------------------------|
|                 | 學校代碼:     | : 154612 (教育部學校代碼) 2 查詢                         |
|                 | 校名:       | : 花蓮縣鑄強國民小學                                     |
|                 | <br>校名簡稱: | : 铸造國小                                          |
|                 | 公務登錄密碼:   | :<br>108237744<br>*更改後諸以此密碼登入,更改此密碼可與線上填報密碼作區別。 |
|                 | 學校電話:     | 8223787                                         |
|                 | 學校傳真:     | 8230416                                         |
| 學               | 校址:       | : 花蓮市永興路20號                                     |
| (X)<br>基本<br>資料 | 魯區:       | 民政里、民享里五鄰、民孝里1~7鄰。<br>:<br>▼                    |
|                 | 教師數(人):   | : 0 (一般+特殊)                                     |
|                 | 班級數(班):   | : 0 (一般+特殊)                                     |
|                 |           | : 0 (限定阿拉伯數字)                                   |

### 6、更新校長個人照方法

|              | 核定學生數(人): | 0 (限定阿拉伯數字)            |
|--------------|-----------|------------------------|
|              | 學校成立日期:   | (民國*年*月)               |
|              | 備考:       | ×                      |
|              | 校長姓名:     | 張裕明                    |
|              | 校長相片:     | 夏新照片 點此更新校長個人照片檔案      |
| 主<br>管<br>資. | 校長Email:  | morrisyuming@gmail.com |
| 料            | 校長電話公:    | 8223787                |
|              | 校長電話宅:    | 8343690                |
|              | 校長手機:     | 0919-250813            |

#### 7、確定填報完成

|            |                            | 0919-250815                              |                                                                       |              |   |
|------------|----------------------------|------------------------------------------|-----------------------------------------------------------------------|--------------|---|
|            | 教務(導)主任姓名:                 |                                          |                                                                       |              |   |
|            | 教務(導)主任電話:                 |                                          |                                                                       |              |   |
|            | 總務主任姓名:                    |                                          |                                                                       |              |   |
|            | 總務主任電話:                    |                                          |                                                                       |              |   |
|            | 學校網址(DNS):                 | http://www.tcps.hlc.edu.tw               |                                                                       |              |   |
|            | 學校ServerIP:                | 210.240.104.2                            |                                                                       |              |   |
|            | 電腦教室數:                     |                                          |                                                                       |              |   |
| 治 <b>問</b> | 電腦教室電腦數:                   |                                          |                                                                       |              |   |
| 管容         | 網管姓名:                      | 劉志彥                                      |                                                                       |              |   |
| 料          | 網管Email:                   | lzy@ms.tcps.hlc.edu.tw                   |                                                                       |              |   |
|            | A點:                        | 10.14.32.189                             |                                                                       |              |   |
|            | B點:                        | 10.14.32.190                             |                                                                       |              |   |
|            | 學校IP區段:                    | 210.240.104.0/24                         |                                                                       |              |   |
|            | C                          |                                          | *************************************                                 | 3 <b>0</b> 0 |   |
|            |                            | 確定/更新學校資料                                | 唯化元成史利、項判                                                             | X75FX        |   |
|            |                            |                                          |                                                                       |              |   |
|            | 離開系統 /登出                   | 回到公告首頁 取消                                | 的回管理選單                                                                |              |   |
| 2009 @ B   | ureau of Education Hualian | County Copy Right. System Produced by 花園 | ■<br>「「「」<br>「」<br>「」<br>「」<br>「」」<br>「」」<br>「」」<br>「」」<br>「」」<br>「」」 | n            | _ |